## **Validating Shopping Cart**

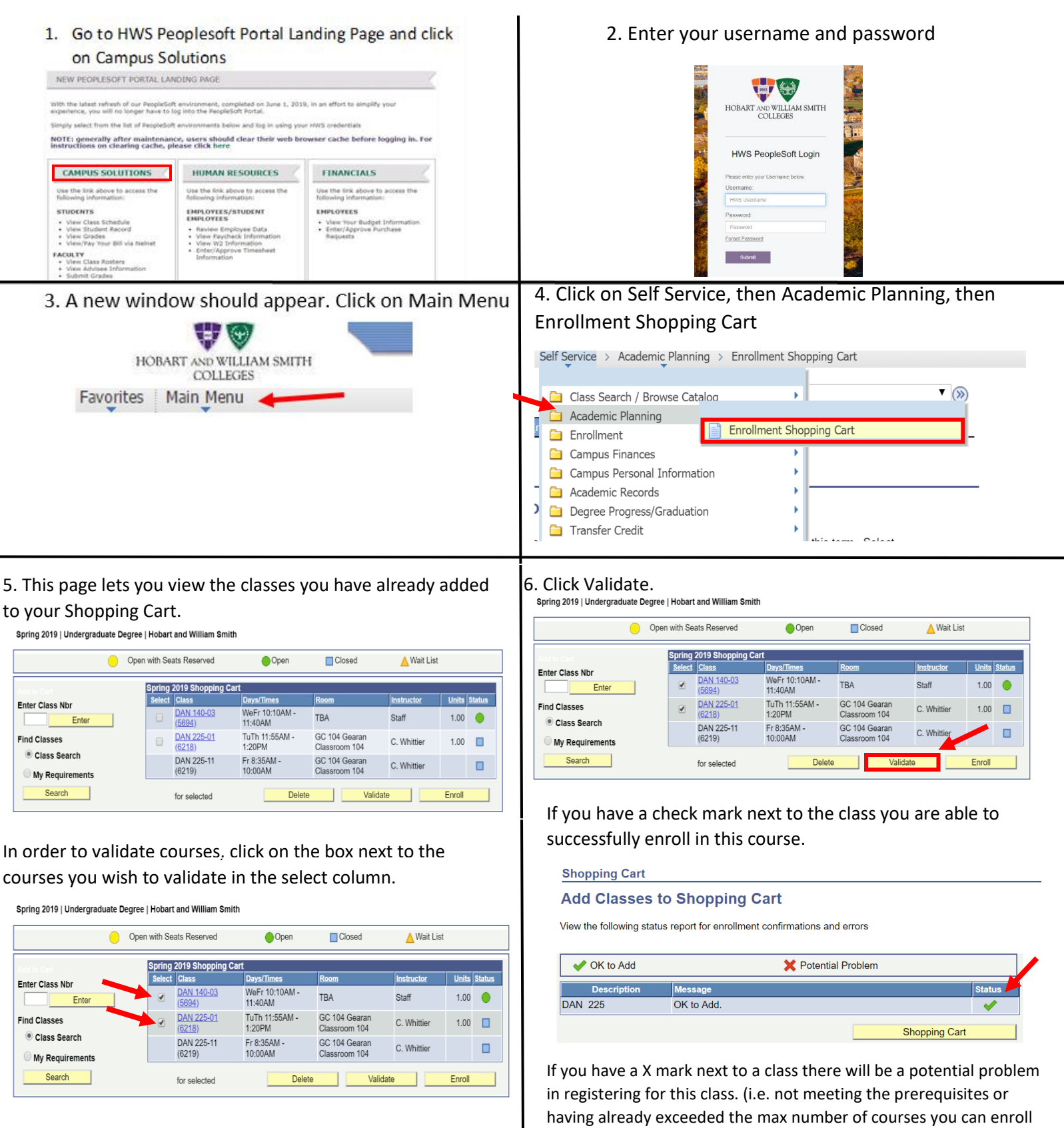

in)

| 🛹 OK to Add | V OK to Add X Potential Problem                                                                                                    |        |
|-------------|----------------------------------------------------------------------------------------------------|--------|
| Description | Message                                                                                                    | Status |
| ECON 305    | Term unit maximum would be exceeded. The system checks your<br>selected shopping cart entries and your enrolled classes against your<br>term unit limit. This class would exceed this limit. | ×      |
|             | Shopping Cart                                                                                                    |        |